## シェイプ機能を使って 写真を型抜きしよう!

Adobe Photoshop Elements (アドビフォトショップエレメンツ) 2.0

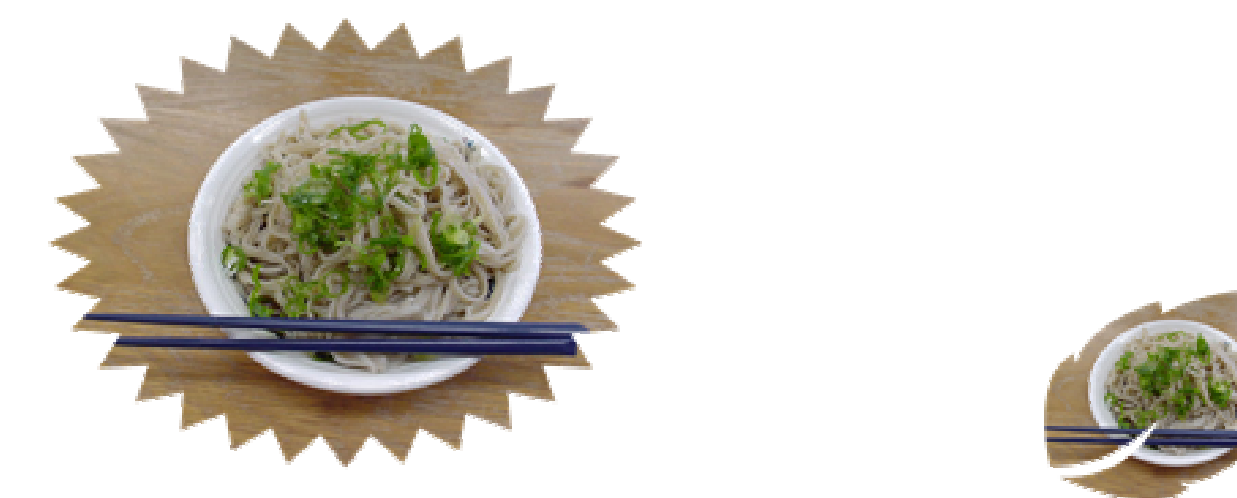

1.型抜きしたい画像を, Photoshop Elements で開きましょう

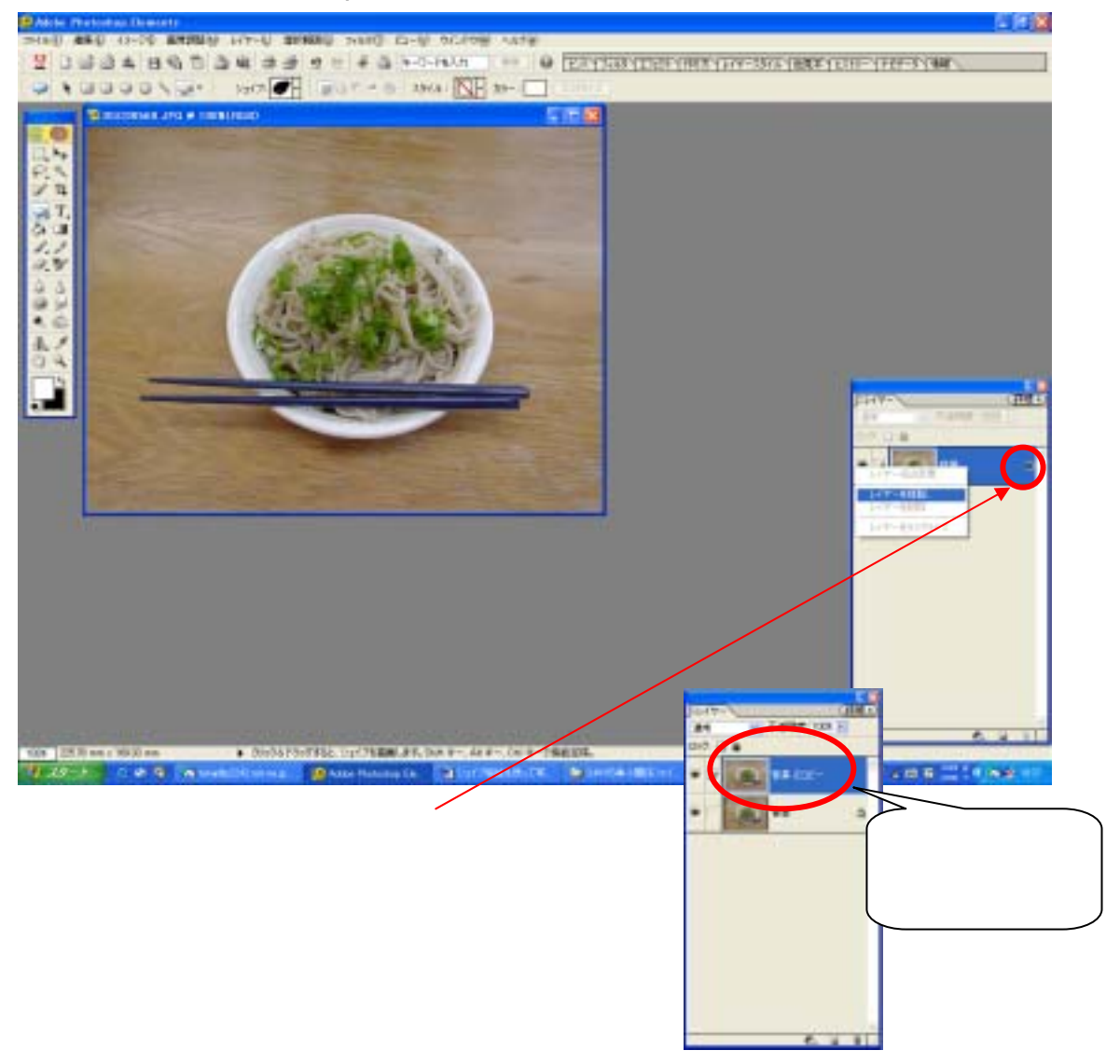

2.「カスタムシェイプツール」で,型取りをしましょう

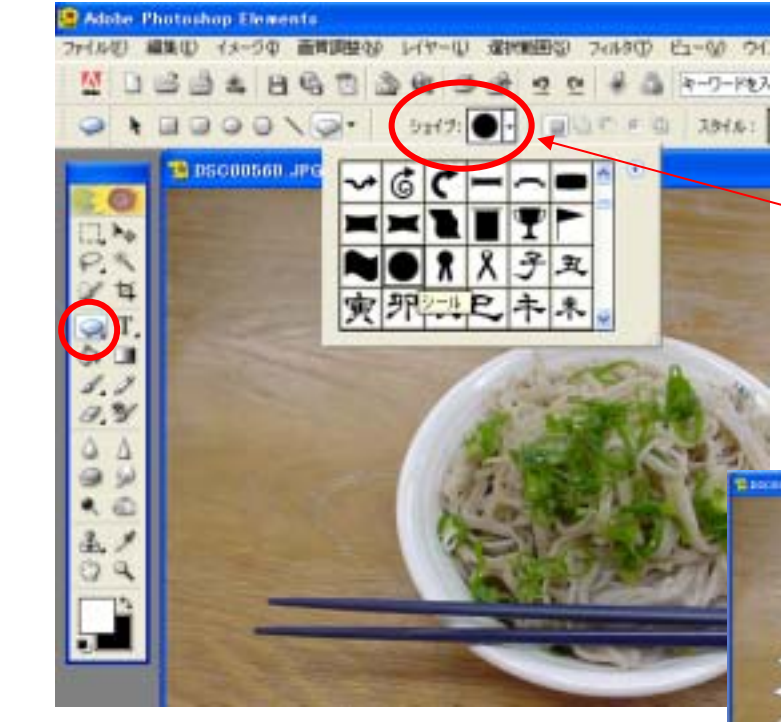

ツールボックスから, 「カスタムシェイプツール」を 選択します。

すると,上に「シェイプ」という バーが出るので,そこから好きなシ ェイプを選び,画像の上でドラッグ します。

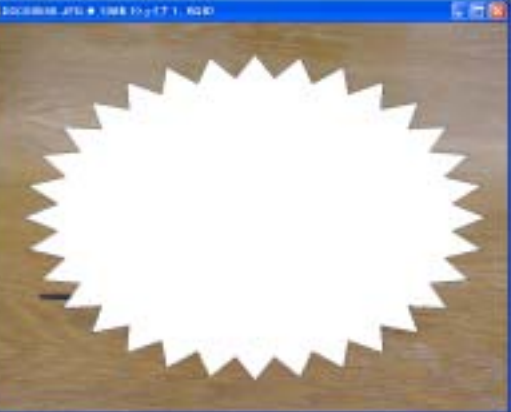

画像の上に,選んだシェイプが重なった状態で 表示されましたね!

ンイヤーの順番を変えます
右下のレイヤーパレットから、「シェイプ1」と
「背景のコピー」の順番をドラッグして変えます。

それから,「背景」のレイヤーを右クリックをして 削除してしまいます。

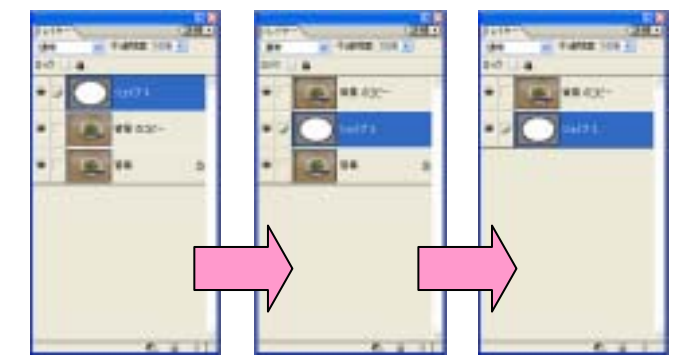

4. レイヤーをグループ化します

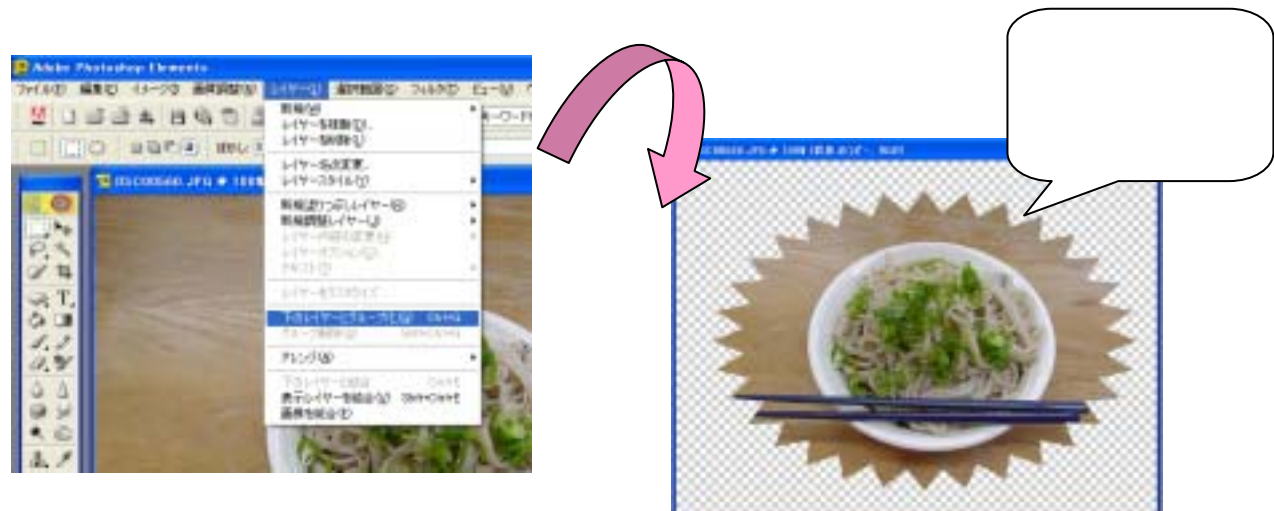

マニュアル作成 谷口 一登 石川県小松市立串小学校